# Guide to obtain the list of journals indexed in ISI-Web of Science (WoS)

Master Journal List - Thomson Scientific

1. Go to Master Journal List of Thomson Scientific via <a href="http://scientific.thomson.com/mjl/">http://scientific.thomson.com/mjl/</a> below:

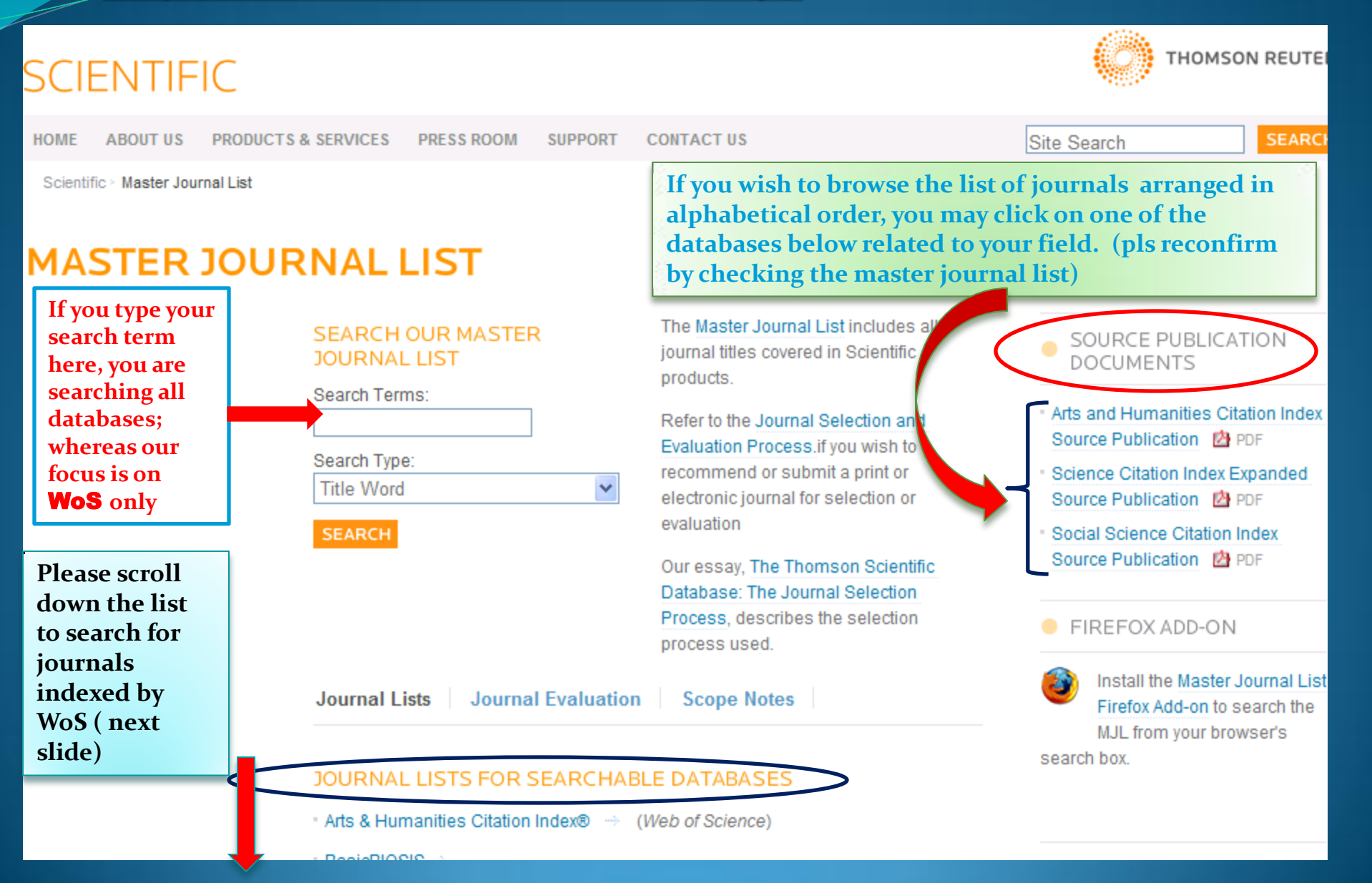

## Please refer only to the lists with an indication of (*Web of Science*)

3125 titles as at 25 March 2013

Continue ...

#### JOURNAL LISTS FOR SEARCHABLE DATABASES

- BasicBIOSIS ->
- Biochemistry & Biophysics Citation Index™
- Biological Abstracts ->
- BIOSIS PREVIEWS ->>
- Biological Abstracts/RRM ->>
- Biotechnology Citation Index<sup>™</sup> →
- Chemistry Citation Index<sup>™</sup> →
- \* Current Contents® / Agriculture, Biology & Environmental Sciences 🔶
- Current Contents® / Arts & Humanities -->
- Current Contents® / Clinical Medicine -->
- Current Contents® / Engineering, Computing & Technology ->>
- Current Contents® / Life Sciences -->
- Current Contents® / Physical, Chemical & Earth Sciences -->
- Current Contents® / Social & Behavioral Sciences -->
- Current Contents Collections / Business Collection -->
- Current Contents Collections / Electronics & Telecommunications Collection
- Focus On / Sports Science & Medicine ->>
- Focus On / Veterinary Science & Medicine -->
- Materials Science Citation Index® ->
- Neuroscience Citation Index<sup>™</sup> →
- Science Citation Index® ->

2.

- Science Citation Index Expanded<sup>™</sup> → (Web of Science)

8628 titles as at 25 March 2013

1729 titles as at 25 March 2013

If you input a search term in "SEARCH OUR MASTER JOURNAL LIST", you are searching all searchable databases in Master Journal List. UM only focus on WoS

#### MASTER JOURNAL LIST The Master Journal List includes all SEARCH OUR MASTER JOURNAL LIST journal titles covered in Scientific products. Search Terms: Refer to the Journal Submission Process if you wish to submit a print Search Type: or electronic journal for evaluation. Title Word -SEARCH Our essay, The Thomson Scientific Database: The Journal Selection Process, describes the selection process used. JOURNAL LISTS **JOURNAL LISTS FOR SEARCHABLE DATABASES** Arts & Humanities Citation Index® > (Web of Science)

E.g. 1. Start your search by MASTER JOURNAL LIST. Please make sure that you know the exact journal title.

### MASTER JOURNAL LIST

Step 1: Inputting "Contemporary Politics" as Search Terms

Step 2: Select Search Type as "Full Journal Title" . You may search by ISSN or Title Word.

## SEARCH OUR MASTER

-

Search Terms:

CONTEMPORARY POLIT

Search Type:

Full Journal Title

Title Word

Full Journal Title ISSN

10014

SEARCH

Step 3: Click 'Search'

Note:

There is an inconsistency in indexing journal title by Thomson with the word 'AND'. Sometimes index by spell out in full, sometimes the 'AND' is indexed as '&'

## Search Result:

There is a journal matched your request.

(Pls check the publisher & ISSN of the journal accordingly)

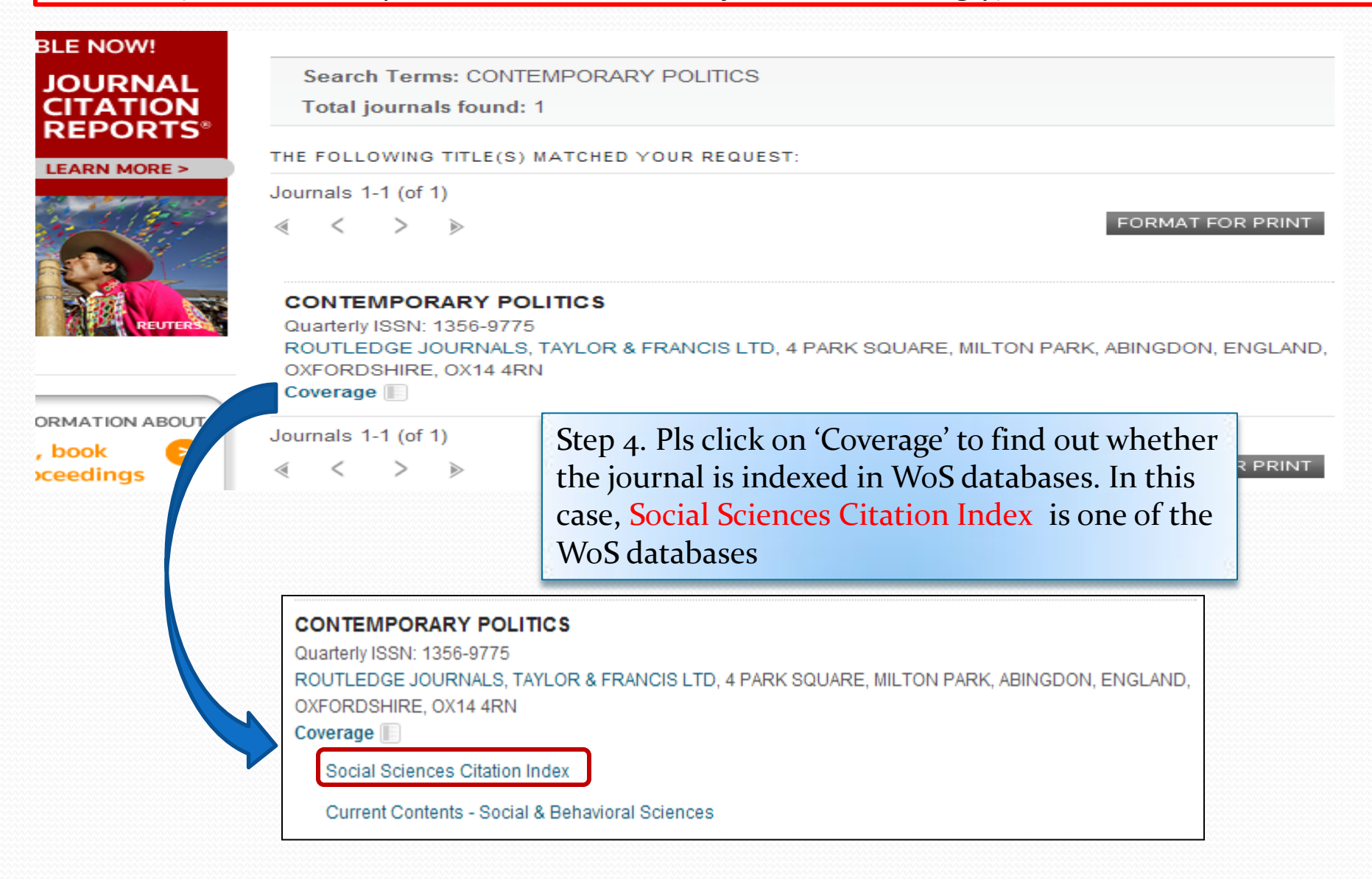

## E.g. 2. Start another search by MASTER JOURNAL LIST

## MASTER JOURNAL LIST

Step 1: Inputting "journal of applied sciences" as Search Terms

Step 2: Select Search Type as "Full Journal Title" . You may search by ISSN or Title Word.

## SEARCH OUR MASTER

-

Search Terms:

journal of applied sciences

Search Type:

Full Journal Title

SEARCH

Step 3: Click 'Search'

## Search Result:

### There is a journal matched your request

(Pls check the publisher & ISSN of the journal accordingly)

| Search Terms: JOURNAL OF APPLIE<br>Total journals found: 1                                      | D SCIENCES                                                                                                    |
|-------------------------------------------------------------------------------------------------|----------------------------------------------------------------------------------------------------|
| THE FOLLOWING TITLE(S) MATCHED YOUR                                                             | REQUEST:                                                                                                    |
| Journals 1-1 (of 1)                                                                             |                                                                                                    |
| $\ll$ < > »                                                                                     | FORMAT FOR PRINT                                                                                                    |
| JOURNAL OF APPLIED SCIENCES<br>Quarterly ISSN: 1812-5654<br>ASIAN NETWORK SCIENTIFIC INFORMATIC | DN-ANSINET, 308-LASANI TOWN, SARGODHA RD, FAISALABAD,                                                                                                    |
|                                                                                                 | Step 4. Pls click on 'Coverage' to find out whether<br>the journal is indexed in WoS databases. In this<br>case, Zoological Record is <b>NOT</b> one of the WoS |
|                                                                                                 | databases                                                                                                    |
| Quarterly ISSN: 1812-5654<br>ASIAN NETWORK SCIENTIFIC INFORMATI<br>PAKISTAN, 38090              | ION-ANSINET, 308-LASANI TOWN, SARGODHA RD, FAISALABAD,                                                                                                    |
| Coverage                                                                                        |                                                                                                    |

E.g. 3. Start your search by Science Citation Index Expanded (SCIE) (scroll down Journal Lists for Searchable Databases, the interface is the same for the other 2 WoS databases)

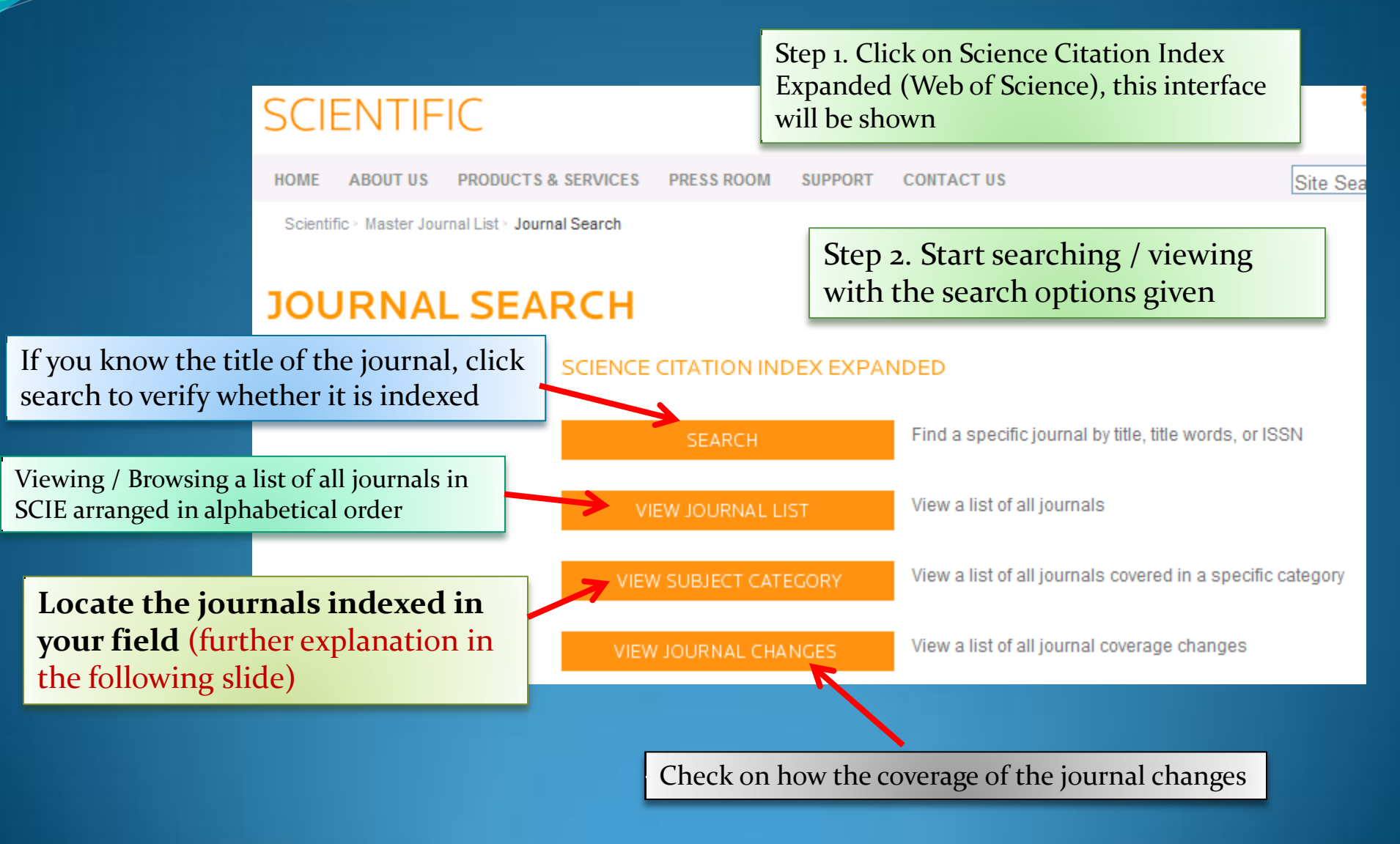

### Step 4. Click here to get a drop-down menu – Subject category

#### SCIENCE CITATION INDEX EXPANDED - SUBJECT CATEGORIES

Select a category, then click on one of the buttons to view the associated journal list or category description.

#### Select a category:

ACOUSTICS

#### ACOUSTICS

AGRICULTURAL ECONOMICS & POLICY AGRICULTURAL ENGINEERING AGRICULTURE, DAIRY & ANIMAL SCIENCE AGRICULTURE, MULTIDISCIPLINARY AGRONOMY ALLERGY ANATOMY & MORPHOLOGY ANDROLOGY ANESTHESIOLOGY ASTRONOMY & ASTROPHYSICS AUTOMATION & CONTROL SYSTEMS BEHAVIORAL SCIENCES BIOCHEMICAL RESEARCH METHODS **BIOCHEMISTRY & MOLECULAR BIOLOGY** BIODIVERSITY CONSERVATION BIOLOGY BIOPHYSICS BIOTECHNOLOGY & APPLIED MICROBIOLOGY CARDIAC & CARDIOVASCULAR SYSTEMS CELL BIOLOGY CHEMISTRY, ANALYTICAL CHEMISTRY, APPLIED CHEMISTRY, INORGANIC & NUCLEAR CHEMISTRY, MEDICINAL CHEMISTRY, MULTIDISCIPLINARY CHEMISTRY, ORGANIC CHEMISTRY, PHYSICAL CLINICAL NEUROLOGY COMPUTER SCIENCE. ARTIFICIAL INTELLIGENCE

#### JOURNAL SEARCH

Step 5. Scroll down the list and select a field. For example, you would like to find out the journals indexed in "NEUROSCIENCES" category

#### SCIENCE CITATION INDEX EXPANDED - SUBJECT CATEGORIES

Select a category, then click on one of the buttons to view the associated journal list or category description.

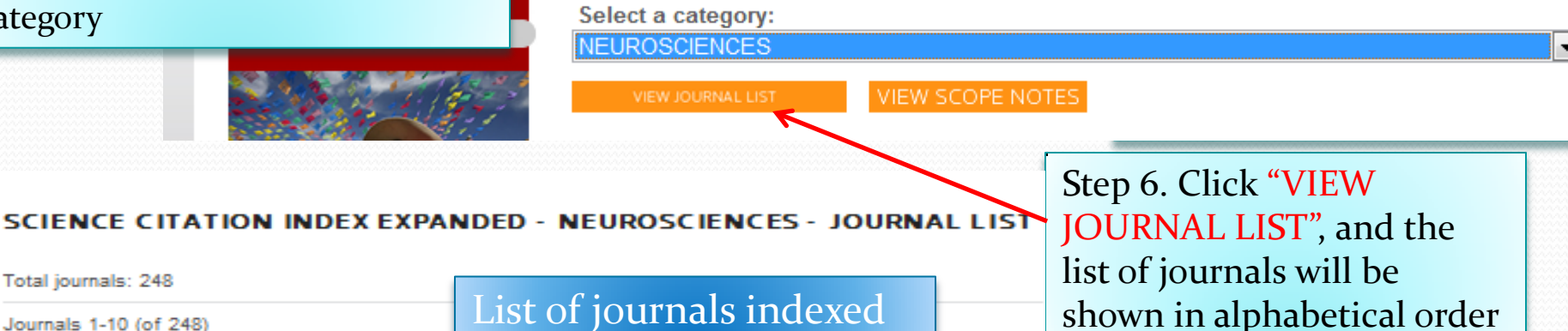

FORMAT FOR PRINT

#### ACS CHEMICAL NEUROSCIENCE

Ì۵,

Total journals: 248

Journals 1-10 (of 248)

Monthly ISSN: 1948-7193 AMER CHEMICAL SOC, 1155 16TH ST, NW, WASHINGTON, USA, DC, 20036 Coverage 📗

#### ACTA NEUROBIOLOGIAE EXPERIMENTALIS

Quarterly ISSN: 0065-1400 NENCKI INST EXPERIMENTAL BIOLOGY, UL PASTEURA 3, WARSAW, POLAND, 02-093 Coverage

#### ACTA NEUROLOGICA BELGICA

Quarterly ISSN: 0300-9009 SPRINGER HEIDELBERG, TIERGARTENSTRASSE 17, HEIDELBERG, GERMANY, D-89121 Coverage III

#### ACTA NEUROPATHOLOGICA

Monthly ISSN: 0001-6322 SPRINGER, 233 SPRING ST, NEW YORK, USA, NY, 10013 Coverage

Next slide is the result of clicking on "VIEW SCOPE NOTES'

## VIEW SCOPE NOTES

Category Name:

Neurosciences

Category Description:

Neurosciences covers resources on all areas of basic research on the brain, neural physiology, and function in health and disease. The areas of focus include neurotransmitters, neuropeptides, neurochemistry, neural development, and neural behavior. Coverage also includes resources in neuro-endocrine and neuro-immune systems, somatosensory system, motor system and sensory motor integration, autonomic system as well as diseases of the nervous system.

#### Category Name:

Nuclear Science & Technology

Category Description:

Nuclear Science & Technology covers resources on nuclear energy (fission and fusion processes), nuclear energy and fuel, nuclear power, and nuclear electric power generation. This category also includes resources on nuclear engineering (the branch of technology that applies the nuclear fission process to power generation), nuclear safety, radiation effects, and radioactive waste management. Note: Resources on nuclear physics (low-energy physics) appear in the category PHYSICS, NUCLEAR.

Category Name:

Nursing

Category Description:

Nursing covers resources on all aspects of nursing science and practice such as administration, economics, management, education, technological applications and all clinical care specialties.

#### Category Name:

Nutrition & Dietetics

Category Description:

Nutrition & Dietetics covers resources concerning many aspects of nutrition, including general nutrition, nutrition and metabolism, nutrition science, clinical nutrition, vitamin research and nutritional biochemistry. PLEASE TAKE NOTE These lists grow over time as newly accepted journals will be added on